# Accreditation in KA121 applications

- Before you start
  Steps
  - Steps
    - 1. Open "Accreditation"
    - 2. Fill in Organisation ID
      3. Errors and warnings
    - 4. Example of a completed "Accreditation" section
- Related Articles

#### A Take note

The illustrations in the Application Forms wiki pages are for consultation purpose only and may not always reflect the latest implementation.

There may be minor changes to the screen appearance and layout which are described on the updated page: How to complete the application form.

The Accreditation section of the application form requests you to specify the Organisation ID (OID) of your organisation.

Your organisation must hold a valid Accreditation for the concerned field (SCH, VET or ADU) or already have submitted the relevant accreditation application form (KA1 20).

Our example below shows how to complete the accreditation section using a **Mobility for staff of accredited organisations in school education (KA121-SCH)** applic ation form.

#### note 🔨 🥂

Questions or fields may vary depending on the action you apply for. Please read the onscreen information carefully to complete the relevant fields and sections.

#### This page is relevant for:

- Erasmus+ Call year 2024
  - ° KA121-SCH Accredited projects for mobility of learners and staff in school education
  - KA121-VET Accredited projects for mobility of learners and staff in vocational education and training
  - KA121-ADU Accredited projects for mobility of learners and staff in adult education

## Before you start

- Your organisation needs to be registered in Organisation Registration system and have a valid OID
- The applicant organisation needs to hold a valid Accreditation for the concerned field or already have submitted the relevant accreditation application form (KA120)

# Steps

### 1. Open "Accreditation"

Click on Accreditation in the Content menu. The Accreditation screen opens by default when opening a new or existing application form. The budget request type for your form is prefilled as either School education, Adult education or Vocational education and training, depending on the selected field, in our example School Education (SCH).

| Content menu <                             | × Accreditation 1                                                                                                    |                                   |                            | • |
|--------------------------------------------|----------------------------------------------------------------------------------------------------|-----------------------------------|----------------------------|---|
| All Red marks                              | Welcome to the budget request form for organisations with an Erasmus accreditation!                                                      |                                   |                            |   |
| × Accreditation                            | To start, please fill in your Organisation ID (OID). Your accreditation code and other information will then be retrieved automatically. |                                   |                            |   |
| ★ Participating organisations ① ∧          | Please enter an Organisation ID                                                                                                    |                                   |                            |   |
| <ul> <li>Applicant organisation</li> </ul> |                                                                                                    |                                   |                            |   |
| X Erasmus Plan                             | School Education                                                                                                    |                                   |                            |   |
| X Activities                               | Accreditation code                                                                                                    | Accreditation type                |                            |   |
| X Annexes (0)                              |                                                                                                    |                                   |                            |   |
| × Checklist                                | National Agency of the applicant organisation                                                                                            | Language used to fill in the form |                            |   |
| Sharing                                    |                                                                                                    |                                   |                            |   |
| Submission History (0)                     | Grant agreement start date * Grant agreement duration (in months)                                                                        |                                   | Grant agreement end date * |   |
|                                            | You can find contact information of your National Agency at the following page: List of National Agencies. [2]                           |                                   |                            |   |

### 2. Fill in Organisation ID

Enter the Organisation ID of the accredited applicant organisation in the Organisation ID field.

#### A Take note

If your organisation has multiple accreditations in the same field linked to your OID, contact your National Agency for further information and assistance.

If no valid Erasmus+ accreditation is linked to your organisations OID, check if you are applying for the correct field or contact your National Agency for further assistance.

After providing a valid accredited **Organisation ID**, the **Accreditation code**, **Accreditation type**, **National Agency** and **Language used** are automatically filled in based on information entered in the preceding accreditation request (KA120). You will also get a confirmation message that the Organisation ID has been identified successfully.

#### Information

The organisation details related to the Oranisation ID you provided can be reviewed in the Participating Organisations section of the form, where they are automatically.

| × Accreditation ()                                                                                                    | $\rightarrow$       |              |  |  |  |  |
|----------------------------------------------------------------------------------------------------|---------------------|--------------|--|--|--|--|
| Welcome to the budget request form for organisations with an Erasmus accreditation!                                                                                            |                     |              |  |  |  |  |
| To start, please fill in your Organisation ID (OID). Your accreditation code and other information will then be retrieved automatically.                                       |                     |              |  |  |  |  |
| OID *                                                                                                    |                     |              |  |  |  |  |
| Please enter an Organisation ID                                                                                                    |                     |              |  |  |  |  |
| Field of application                                                                                                    |                     |              |  |  |  |  |
| School Education                                                                                                    |                     |              |  |  |  |  |
| Accreditation code Accreditation                                                                                                    |                     |              |  |  |  |  |
| National Agence Accreditation ()                                                                                                    |                     | → (кл)<br>кы |  |  |  |  |
| Welcome to the budget request form for organisations with an Erasmus accreditation!                                                                                            |                     |              |  |  |  |  |
| Grant agreemen<br>To start, please fill in your Organisation ID (OID). Your accreditation code and other information will then be retrieved automatically.                     |                     |              |  |  |  |  |
| 01/06/2024 OID ^                                                                                                    |                     |              |  |  |  |  |
|                                                                                                    |                     |              |  |  |  |  |
| i You can Field of application                                                                                                    |                     |              |  |  |  |  |
| School Education                                                                                                    |                     |              |  |  |  |  |
| Accreditation code Accreditation type                                                                                                    |                     |              |  |  |  |  |
| 2022-1-BG01-KA120-SCH-000017320 Accreditation for a mobility consortium coordinator                                                                                            |                     |              |  |  |  |  |
|                                                                                                    |                     |              |  |  |  |  |
| The Organisation ID has been identified successfully. Data about your organisation and accreditation has been pre-filled in the form (in this section and all other sections). |                     |              |  |  |  |  |
| National Agency of the applicant organisation Language used to fill in the form                                                                                                |                     |              |  |  |  |  |
| BG01 - Human Resource Development Centre (HRDC) English                                                                                                    |                     |              |  |  |  |  |
| Grant agreement start date * Grant agreement duration (in months) Grant agreement duration (in months)                                                                         | greement end date * |              |  |  |  |  |
| 01/06/2024 31/08/20                                                                                                    | )25                 |              |  |  |  |  |
|                                                                                                    |                     |              |  |  |  |  |
| You can find contact information of your National Agency at the following page: List of National Agencies.                                                                     |                     |              |  |  |  |  |

### 3. Errors and warnings

#### 3.1. Organisation with accreditation in multiple fields

This is a warning message that your organisation is accredited in multiple fields (SCH, ADU and or VET). You may continue completing the application.

| Accreditation code<br>2023-1-R001-KA120-SCH-000016761                                                                                               |                                                                                                    | Accreditation type Accreditation for a mobility consortium coordinator |  |  |
|----------------------------------------------------------------------------------------------------|----------------------------------------------------------------------------------------------------|------------------------------------------------------------------------|--|--|
| ▲                                                                                                    | Your organisation holds an Erasmus accreditation in more than one field. Please note that you need to submit a separate budget request for each field. |                                                                        |  |  |
| National Agency of the applicant organisation<br>RO01 - Agentia Nationala pentru Programe Comunitare in Domeniul Educatiei si Formarii Profesionale |                                                                                                    | Language used to fill in the form<br>English                           |  |  |

#### 3.2. No valid accreditation found

Your organisation is not accredited for the selected field in KA121. To apply for this Key Action and field, you first need to apply for the relevant accreditation using the K A120 application form.

| Accreditation code                                                                                                    | Accreditation type                |
|----------------------------------------------------------------------------------------------------|-----------------------------------|
|                                                                                                    |                                   |
| No valid accreditation has been found for your organisation in the field of this application. Please make sure that you are applying for the correct field. You can also refresh your OID by deleting it and then typin again. If you are not able to resolve the issue, please contact your National Agency for help. |                                   |
| National Agency of the applicant organisation                                                                                                    | Language used to fill in the form |
|                                                                                                    |                                   |

#### 3.3. Organisation has multiple accreditations in this field

Your organisation is accredited for this field in more than one Erasmus accreditation, which is not allowed. Please contact your NA.

Nore than one Erasmus accreditation for the same field is linked to your OID. This is not allowed by the Programme rules: please contact your National Agency for further information and assistance.

### 4. Example of a completed "Accreditation" section

Once you have correctly completed all sections and subsections, the section is marked with a green check.

| Content menu <                                                                                                    | ✓ Accreditation <sup>●</sup>                                                                                                    |                                                                           |                                       |
|----------------------------------------------------------------------------------------------------|----------------------------------------------------------------------------------------------------|---------------------------------------------------------------------------|---------------------------------------|
| Al Red marks  Accreditation  Participating organisations ()                                                                                                    | Welcome to the budget request form for organisations with an Erasmus accreditation! To start, please fill in your Organisation ID (OID). Your accreditation code and other information will then be retri OID * E10000191 | ieved automatically.                                                      |                                       |
|                                                                                                    | Field of application<br>School Education<br>Accreditation code<br>2022-1-BG01-KA120-SCH-000017320                                                                                                    | Accreditation type<br>Accreditation for a mobility consortium coordinator |                                       |
| × Checklist                                                                                                    | The Organisation ID has been identified successfully. Data about your organisation and accreditation has been pre-filled in the form (in this section and all other sections).                                            |                                                                           |                                       |
| Sharing     Image: The start of the start of the start of | National Agency of the applicant organisation<br>BG01 - Human Resource Development Centre (HRDC)                                                                                                    | Language used to fill in the form<br>English                              |                                       |
|                                                                                                    | Grant agreement start date * Grant agreement duration (in months) 01/06/2024                                                                                                    |                                                                           | Grant agreement end date * 31/08/2025 |
|                                                                                                    | i You can find contact information of your National Agency at the following page: List of National Agencie                                                                                                    | es. 🖸                                                                     |                                       |

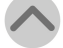

# **Related Articles**

- Activities in KA121 applicationsAccreditation in KA121 applications
- KA121 Accredited projects for mobility of learners and staff application
   Context in applications

- Scharing an application form
  Export your application form as a PDF file
  Checklist in applications
  My Contacts
  A balance black is applications

- Submission History in applications
- Opportunities
  Annexes in applications
  Participating Organisations in applications

- Associated Persons in applications
  Add organisations to an application
  How to complete the application form